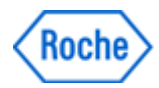

## cobas pro

## Ustawienia, których to dotyczy

| Dotyczy ważnych ustawień                       | Dotyczy zależności czasowych                            |  |  |  |
|------------------------------------------------|---------------------------------------------------------|--|--|--|
| Wyłączona funkcja detekcji skrzepu w próbce na | Następna operacja rozpoczynająca się                    |  |  |  |
| module ISE i c 503 dla igły próbkowej          | z trybu Standby                                         |  |  |  |
| Wyłączone niestandardowe pobieranie            | Następna operacja rozpoczynająca się                    |  |  |  |
| odczynnika dla c503                            | z trybu Standby                                         |  |  |  |
| Wyłączona detekcja obecności piany w próbce    | Następna operacja rozpoczynająca się                    |  |  |  |
| dla e801                                       | z trybu Standby                                         |  |  |  |
| Wyłączona funkcja dużej wysokości (n.p.m.)     | Następna operacja rozpoczynająca się<br>z trybu Standby |  |  |  |

Tabela 1: Ważne ustawienia

Wykrywalność

1. Po naciśnięciu przycisku "Start", na ekranie warunków początkowych pojawia się komunikat "The remaining sequence number … is 59999…"

| Start Conditions         |                                                                                                    |       |
|--------------------------|----------------------------------------------------------------------------------------------------|-------|
|                          |                                                                                                    |       |
|                          | Confirmation                                                                                             | Start |
|                          | Are you sure?<br>The remaining sequence number which can assign to STAT sample is 59999.                 |       |
| Startup Maintenance Pipe | Sample TypeSer/PI<br>Recommend to delete all sample records in order to ensure processing of all orders. |       |
| None                     |                                                                                                    |       |
|                          | OK Cancel                                                                                                |       |

Rysunek 1: Komunikat typu "pop-up" na ekranie warunków początkowych

2. Pojawiające się alarmy systemowe, takie jak "Replace photometer lamp/ Reaction cells", "Wash Sippers Flow Paths Recommendation" obarczone są błędem- wartości odliczania w zaznaczonych czerwonymi prostokątami polach, wskazanych na rysunku 2, wyzerowują się.

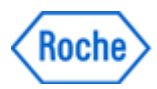

| Overview                      |                                           |
|-------------------------------|-------------------------------------------|
|                               | Host cobas link                           |
|                               |                                           |
| Power Off                     |                                           |
|                               |                                           |
| Power Off Power Off Power Off | Power Off Power Off                       |
| Cell Od<br>Lamp Oh            | Ch.1 0<br>Ch.2 0<br>Prew. 0               |
|                               |                                           |
|                               |                                           |
| nte                           | Ch.1 28.3°C<br>Ch.2 28.3°C<br>Ch.2 28.4°C |
|                               | Voltage Close                             |

Rysunek 2: Obraz ekranu z wyzerowanymi wartościami odliczania

3. Niewyświetlana jest data w miejscu zaznaczonym czerwonym prostokątem na poniższym rysunku 3.

| Stand                       | Ву          |           |                     |            | User ID<br>cobas |           | 9(f) (  | <b>)</b> | 11:45       |
|-----------------------------|-------------|-----------|---------------------|------------|------------------|-----------|---------|----------|-------------|
| Settings                    |             |           | System              | Applicatio | n Special V      | Wash      | Setup   |          | Ó           |
| Display                     |             |           |                     |            |                  |           |         |          |             |
| Report Name                 | Date / Time |           |                     |            |                  |           |         |          | Menu        |
| Alarm Log                   | 11:24:15    | coba      | s                   |            |                  | Roche     | нітасні |          | 88          |
| Alarm Log<br>SW Files Check | 11:23:42    | Applicati | ion Parameters List | ACN 20640  | User ID: cobas   | Parameter | 11:44   |          | Pre-Routine |
| Photometer Check            | 22:20:36    | Analyze   | i tertiane nono     | PROT 60000 | 100000 C 2000    |           |         |          |             |

Rysunek 3: Data nie jest wyświetlana w obszarze zaznaczonym czerwonym prostokątem

## Działania jakie powinien podjąć Klient/Użytkownik

Przed użyciem klawisza "Start" lub przynajmniej raz na dzień, sprawdź czy wyświetlana jest data w miejscu zaznaczonym czerwonym prostokątem pokazanych na rysunku 3. Jeśli data nie jest wyświetlana, mógł wystąpić błąd w oprogramowaniu na tym urządzeniu.

Jeśli występuje opisane zdarzenie z oprogramowaniem, zatrzymaj urządzenie naciskając przycisk "Stop" i skontaktuj się z Regionalnym Centrum Wsparcia Klientów Roche Diagnostics Polska.

W przypadku systemów działających w trybie sekwencyjnym zaleca się ponowny pomiar tych próbek, które zostały oznaczone w przedziale czasu od wystąpienia zdarzenia do zatrzymania urządzenia.

Dla określenia czasu od kiedy pojawiło się opisane zdarzenie należy wykonać poniższe czynności:

1. Wyświetl ekran "Report-Display".

2. Wyszukaj ostatni raport, w którym nadal wyświetlana jest data w czerwonym prostokącie

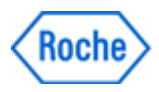

pokazanym na poniższym rysunku 4. Jest to ostatnia prawidłowa data, po której wystąpiło opisane zdarzenie.

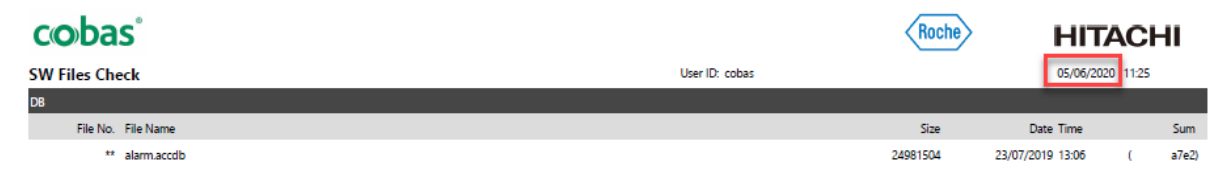

Rysunek 4: Ekran raportu "Report- Display"

Dla systemów pracujących w trybie z kodami paskowymi, nie ma potrzeby ponownego oznaczania próbek, które zostały wykonane w przedziale czasu określonym pojawieniem się opisanego zdarzenia, a zatrzymaniem urządzenia, z wyjątkiem próbek zarejestrowanych w "Routine- Order Tests-Barcode Read Error".